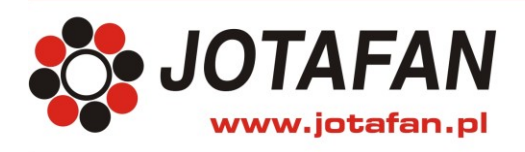

JOTAFAN Andrzej Zagórski 30-418 Kraków, ul. Zakopiańska 9 TEL.: 12 269 18 77, EMAIL: biuro@jotafan.pl

# Aplikacja FERMA-MOBILE

Kraków 2020 Wydanie pierwsze

#### 1. Opis

FERMA-MOBILE jest aplikacją do obserwacji pracy urządzeń JOTAFAN na smartfonach i tabletach z systemem Android. Obecnie można obserwować pracę sterowników mikroklimatu VIRGO i VIRGO-INL, systemów ważenia drobiu ze sterownikami WGJ-8 i WGJ-8-LCD, wag pod silosy WGJ-SILO oraz liczników spożycia wody AQUACUS+. Logowanie odbywa się poprzez indywidualne konto Użytkownika i jest zabezpieczone hasłem. Po zalogowaniu Użytkownik zobaczy obiekty (kurniki, chlewnie), do których posiada uprawnienia dostępu, a po wybraniu obiektu – za-instalowane w nim urządzenia. Po wyborze urządzenia będą widoczne parametry pracy (w przypadku sterownika mikroklimatu np. temperatura, wilgotność, stężenie dwutlenku węgla, praca sekcji wentylacyjnych, itd.).

Warunkiem koniecznym do pracy aplikacji jest połączenie urządzenia mobilnego (smartfonu, tabletu) oraz sterowników JOTAFAN z Internetem oraz zakup przez Użytkownika tzw. licencji serwerowej.

Ważną funkcją aplikacji jest informowanie o nieprawidłowościach (alarmach) w pracy urządzeń. Nawet jeśli aplikacja nie jest otwarta na ekranie, pracuje ona w tle i wyświetla informację o alarmach w postaci powiadomień PUSH. Po otwarciu aplikacji obiekty i urządzenia, w których występuje alarm zostaną wyświetlone w kolorze czerwonym (alarm jest aktywny) lub brązowym (alarm był i jest aktualnie uśpiony). Z poziomu aplikacji Użytkownik może wysłać do firmy JOTAFAN e-mailem lub smsem raport o stanie pracy urządzeń, co ułatwi udzielenie pomocy technicznej. Użytkownik może także pobrać instrukcję obsługi w formacie PDF dla urządzenia, które aktualnie jest widoczne w aplikacji.

Obecnie aplikacja FERMA-MOBILE jest dostępna w trzech językach: polskim, angielskim i rosyjskim.

#### 2. Instalacja

Aby zainstalować aplikację na urządzeniu mobilnym należy pobrać ją ze Sklepy Play wpisując: JOTAFAN lub FERMA-MOBILE

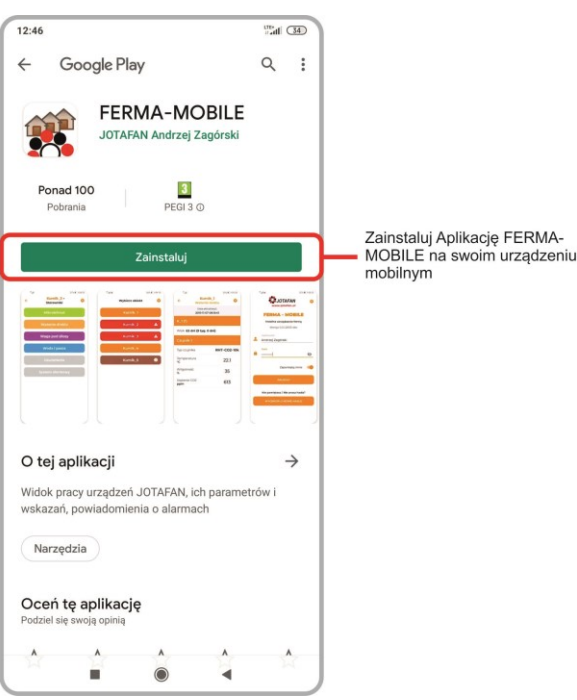

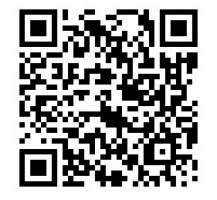

# 3. Uruchomienie i opcje aplikacji

## 3.1. Ekran startowy

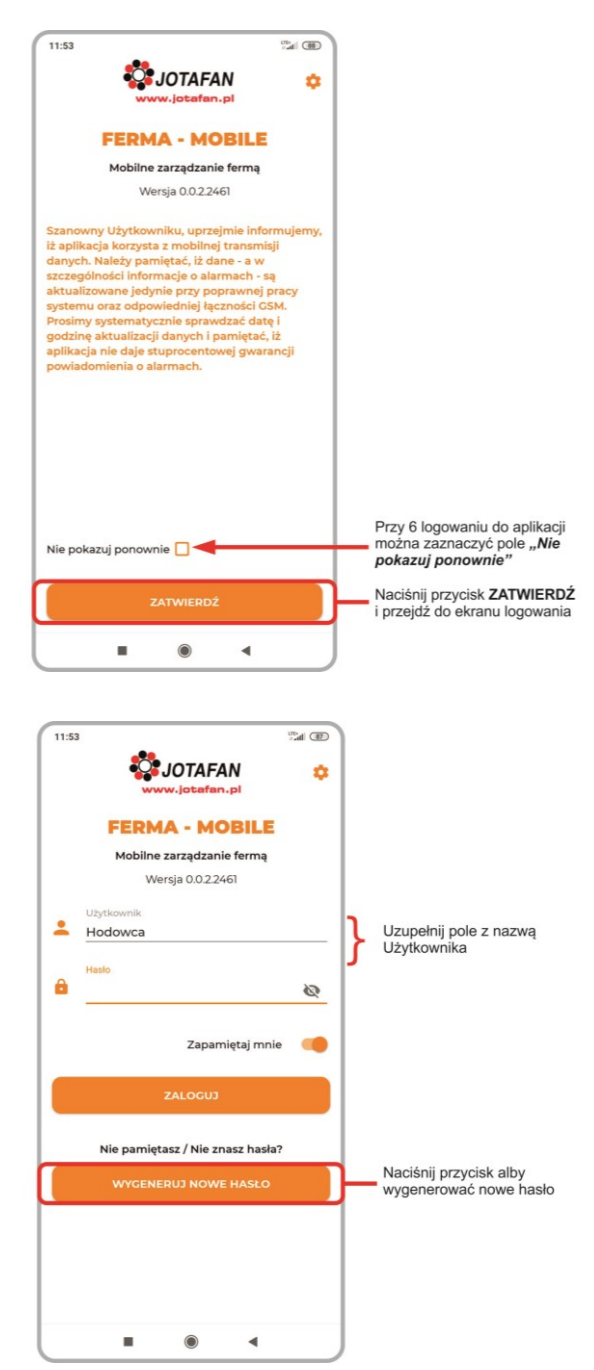

Ekran startowy wraz z informacją dotyczącą aplikacji widoczny jest po jej uruchomieniu. Przy 6 włączeniu pokaże się pole "Nie pokazuj ponownie".

W celu założenia konta należy się zgłosić do JOTAFAN. Użytkownik zostanie poproszony o podanie m.in. nazwy konta w programie FERMA (lub danych do utworzenia obiektów i konta na serwerze FERMA) oraz e-maila.

Po zainstalowaniu aplikacji należy wygenerować nowe hasło:

- nacisnąć "Wygeneruj nowe hasło"

- wpisać e-mail, który został podany do założenia konta i wysłać żądanie utworzenia hasła.

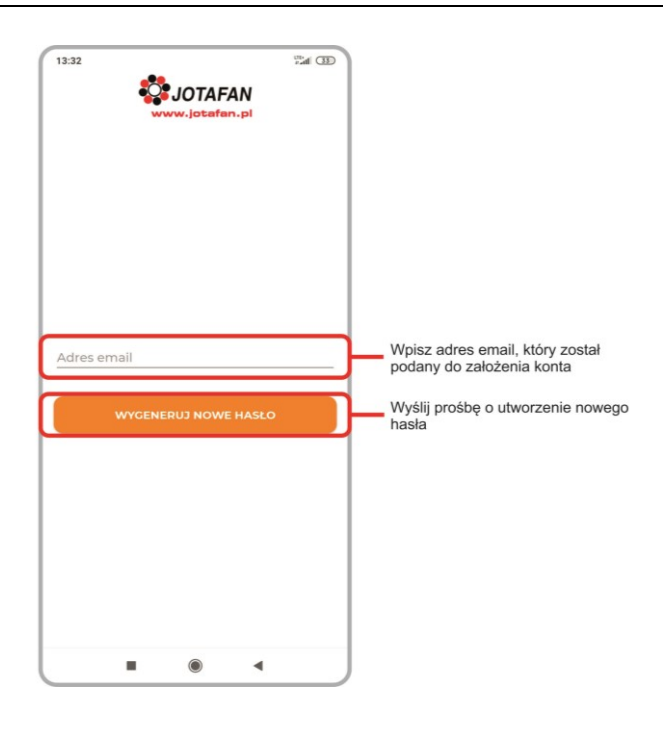

Na podany e-mail przyjdzie anons z procedurą utworzenia hasła. Po wygenerowaniu hasła zalogować się do aplikacji podając utworzone hasło.

## 3.2. Ekran logowania

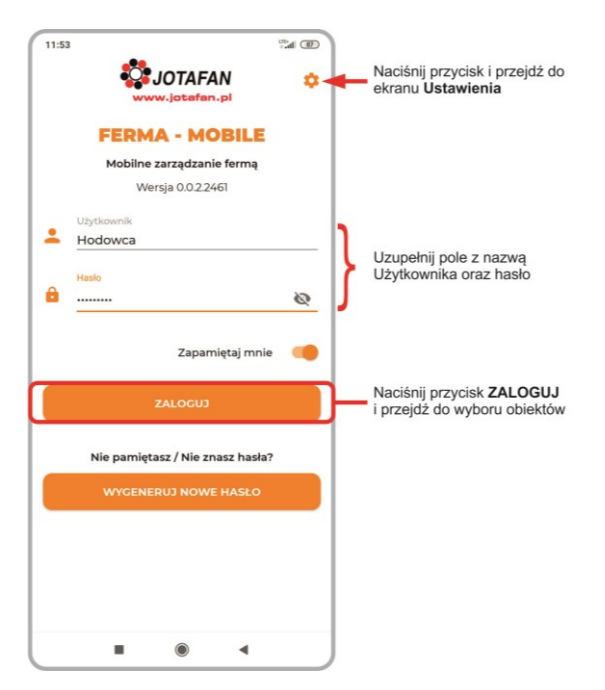

Na ekranie logowania należy uzupełnić pole "Użytkownik" oraz wprowadzić hasło (treść niewidoczna z opcją pokaż hasło). Po ponownym uruchomieniu aplikacji, wyświetlana będzie nazwa ostatnio zalogowanego Użytkownika.

## 3.3. Wybór obiektu

Menu *Wybierz obiekt* dostępne jest, kiedy Użytkownik posiada więcej niż jeden obiekt (dopiero wtedy istnieje potrzeba przełączania pomiędzy obiektami). W przypadku jednego obiektu po zalogowaniu przechodzimy bezpośrednio do ekranu *Sterowniki.* 

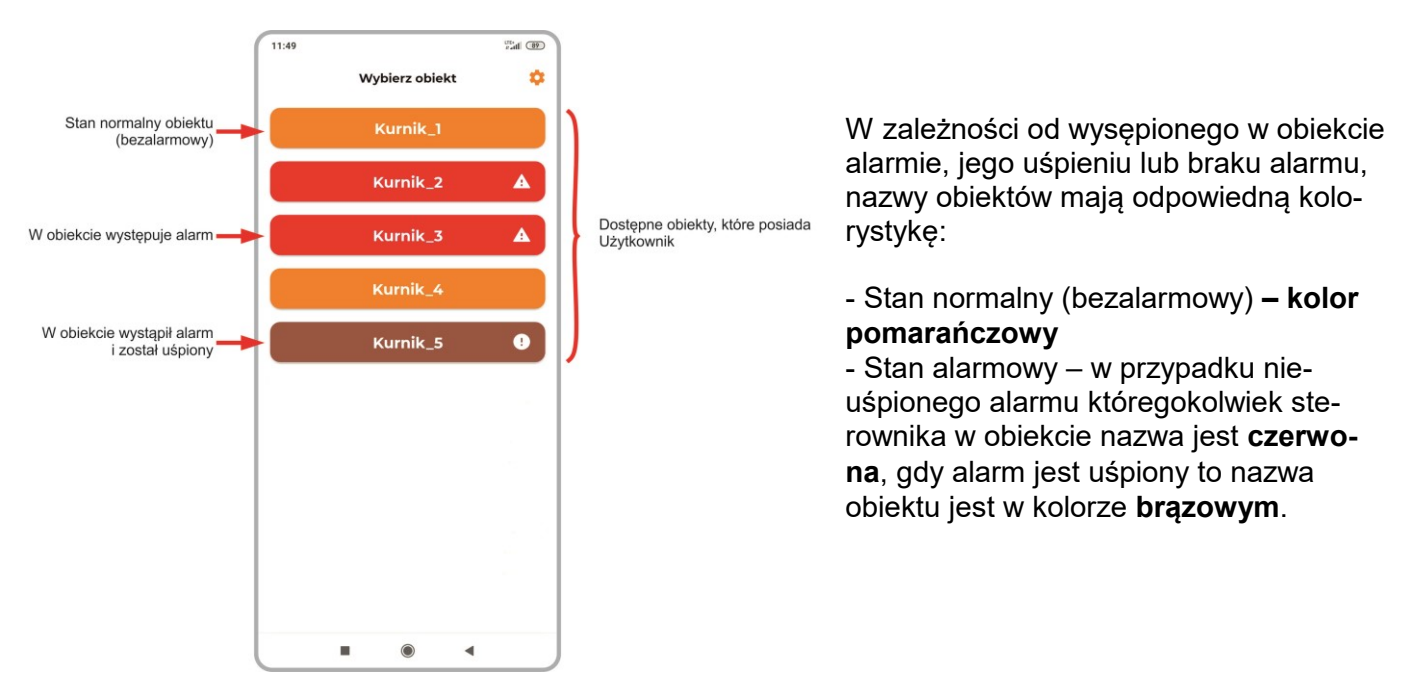

## 3.4. Wybór urządzeń

W menu **Sterowniki** wyświetlają się poszczególne typy sterowników, naciśnięcie powoduje przejście do wybranego typu (jeśli sterownik jest aktywny).

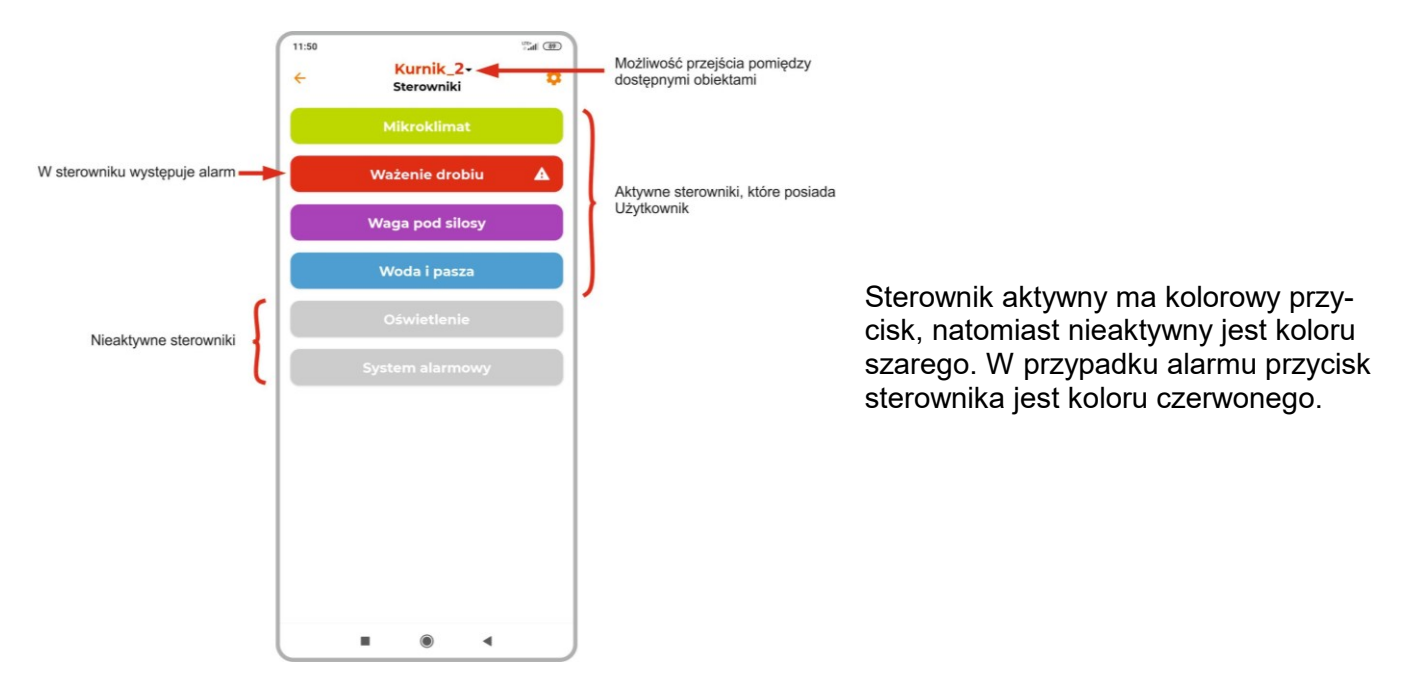

## 3.5. Mikroklimat

W menu *Mikroklimat,* w górnej części ekranu widnieje informacja o dacie oraz czasie ostatniej aktualizacji. Jeśli dane są starsze niż 5 minut to pojawi się czerwona czcionka z informacją "Nieaktualne dane!". Aby odświeżyć dane należy nacisnąć przycisk strzałek lub przeciągnąć ekran w dół.

W menu znajdują się informację o poszczególnych czujnikach mikroklimatu. Wartości zadane oraz wartości średnie dla czujników wyświetlają się tylko w przypadku gdy czujnik "reguluje".

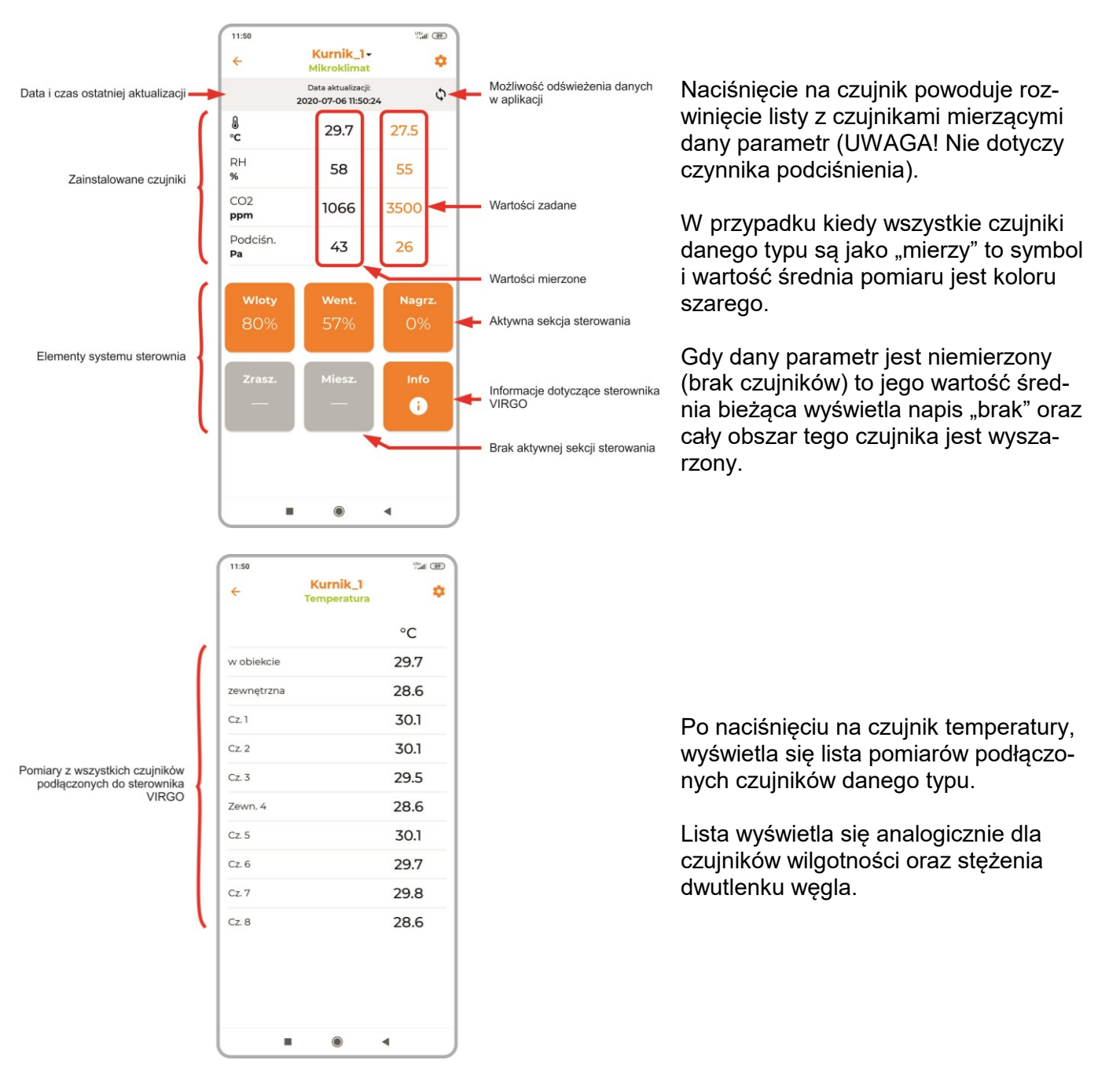

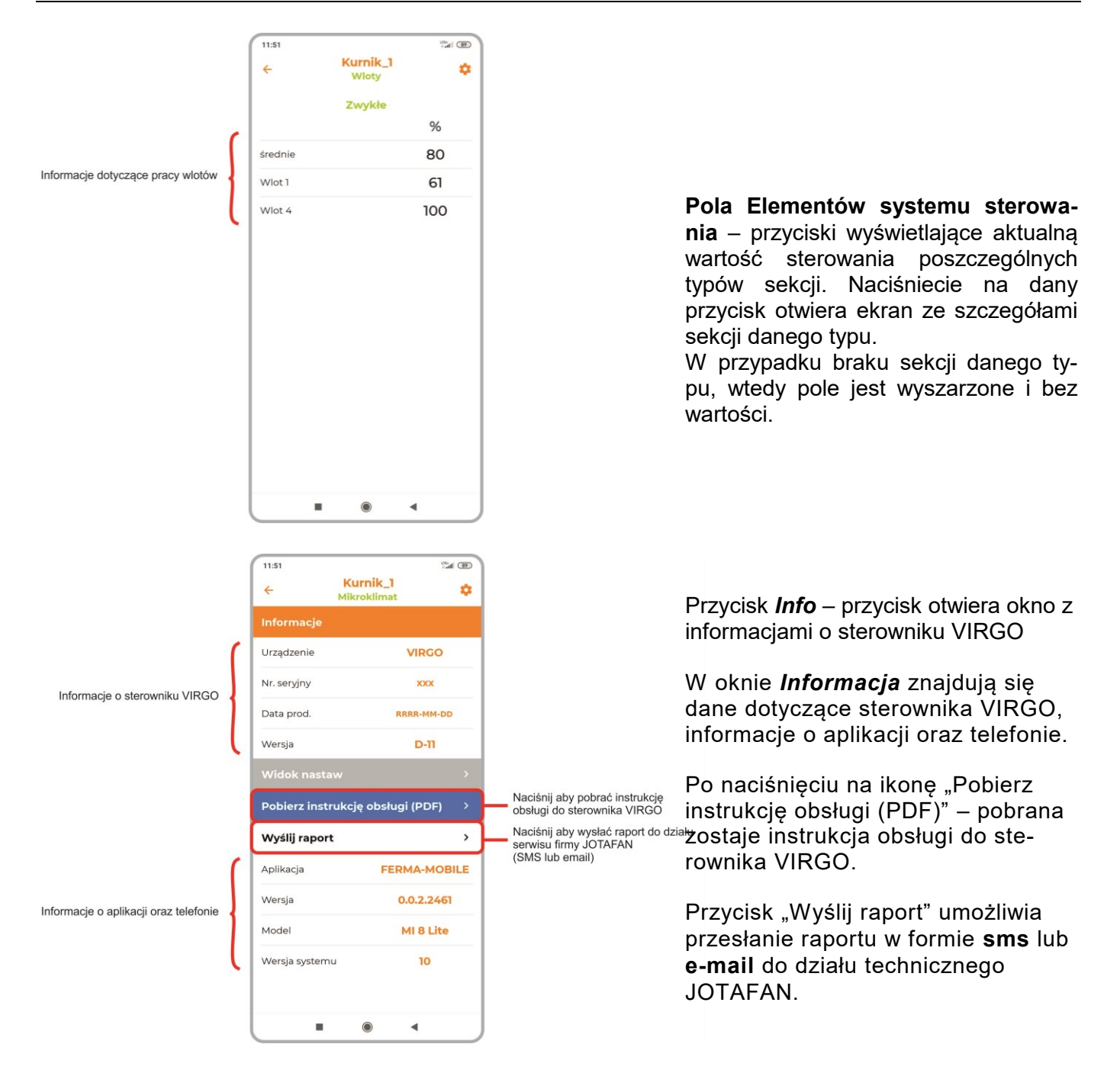

#### 3.6. Ważenie drobiu – lista obiektów

W menu *Ważenie drobiu,* w górnej części ekranu widnieje informacja o dacie oraz czasie ostatniej aktualizacji. Jeśli dane są starsze niż 5 minut to pojawi się czerwona czcionka z informacją "Nieaktualne dane!". Aby odświeżyć dane należy nacisnąć przycisk strzałek lub przeciągnąć ekran w dół.

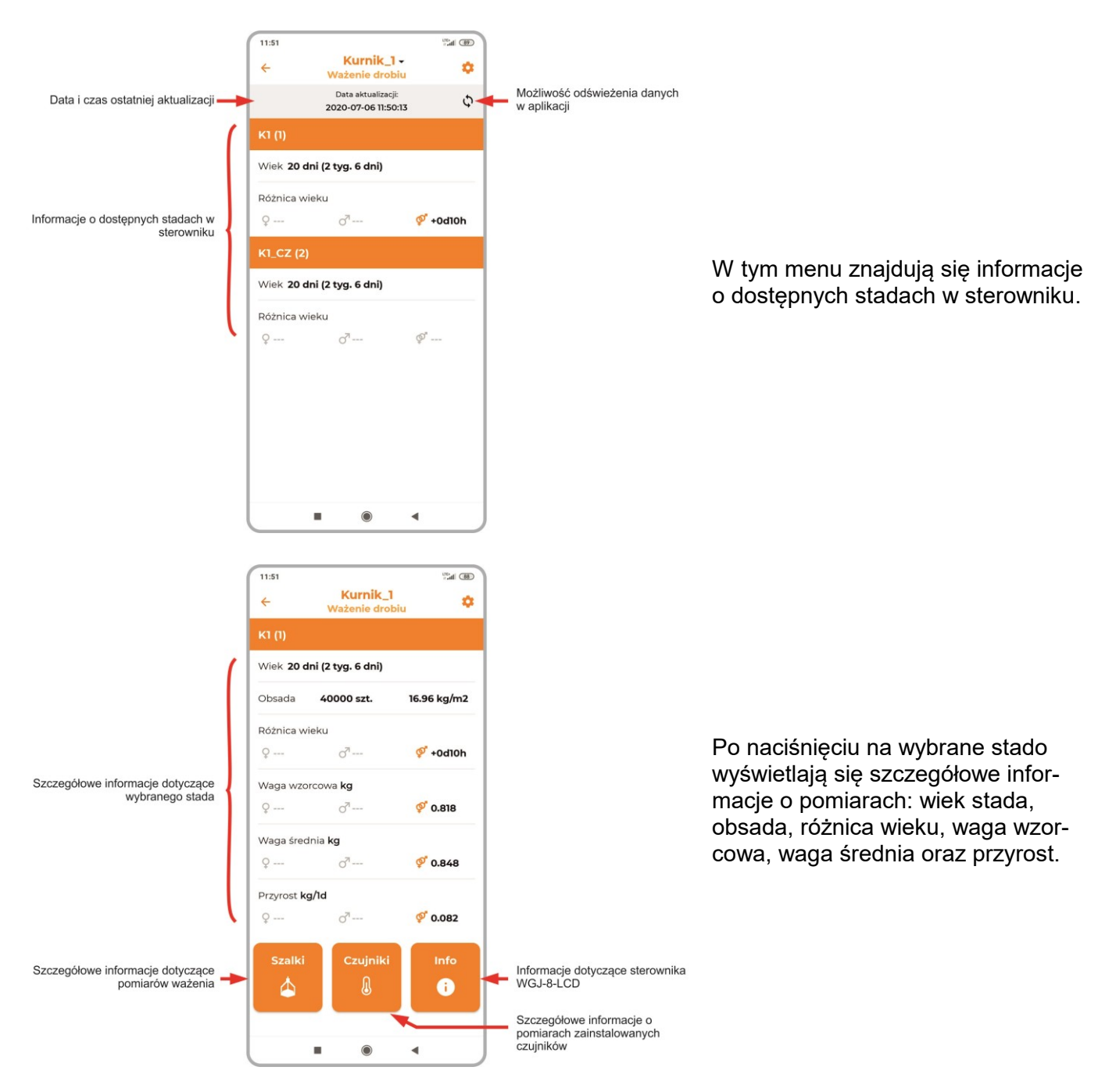

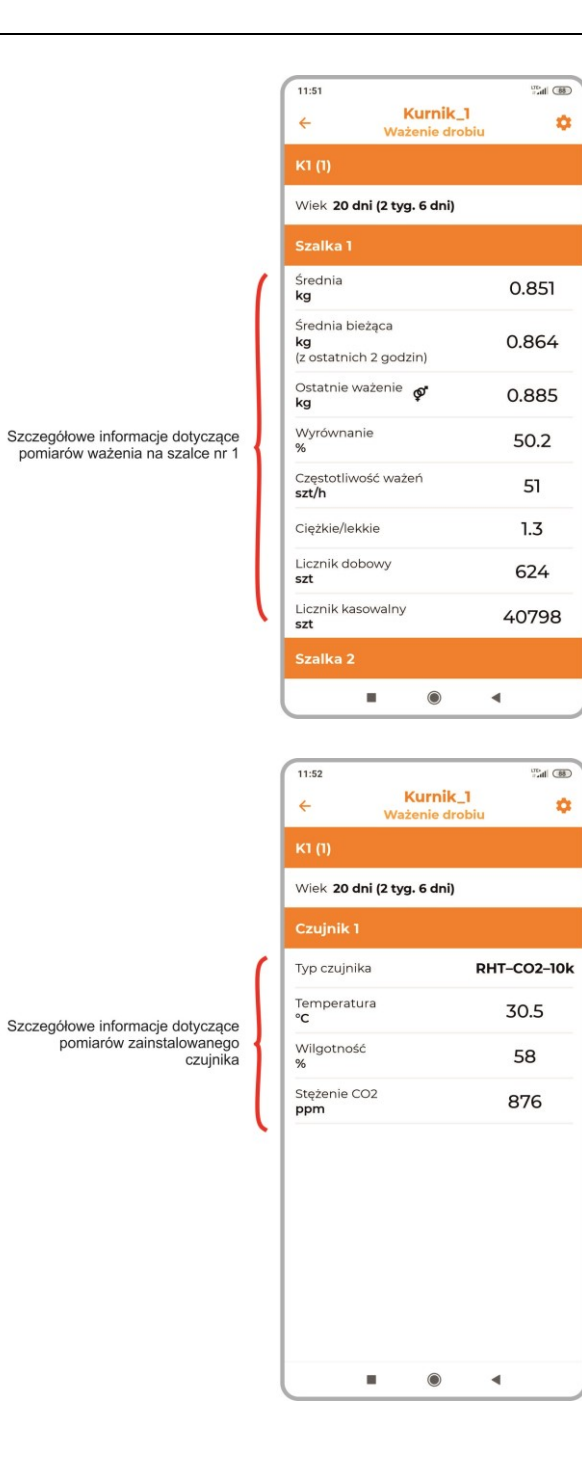

Po naciśnięciu ikonki **Szalki** przechodzi się do ekranu z danymi dotyczącymi pomiarów ważenia na zainstalowanych szalkach.

Naciśnięcie na przycisk **Czujniki** otwiera okno z pomiarami z zainstalowanego czujnika RHT-CO2-10k

W przypadku braku szalek oraz czujników – przyciski są wyszarzone.

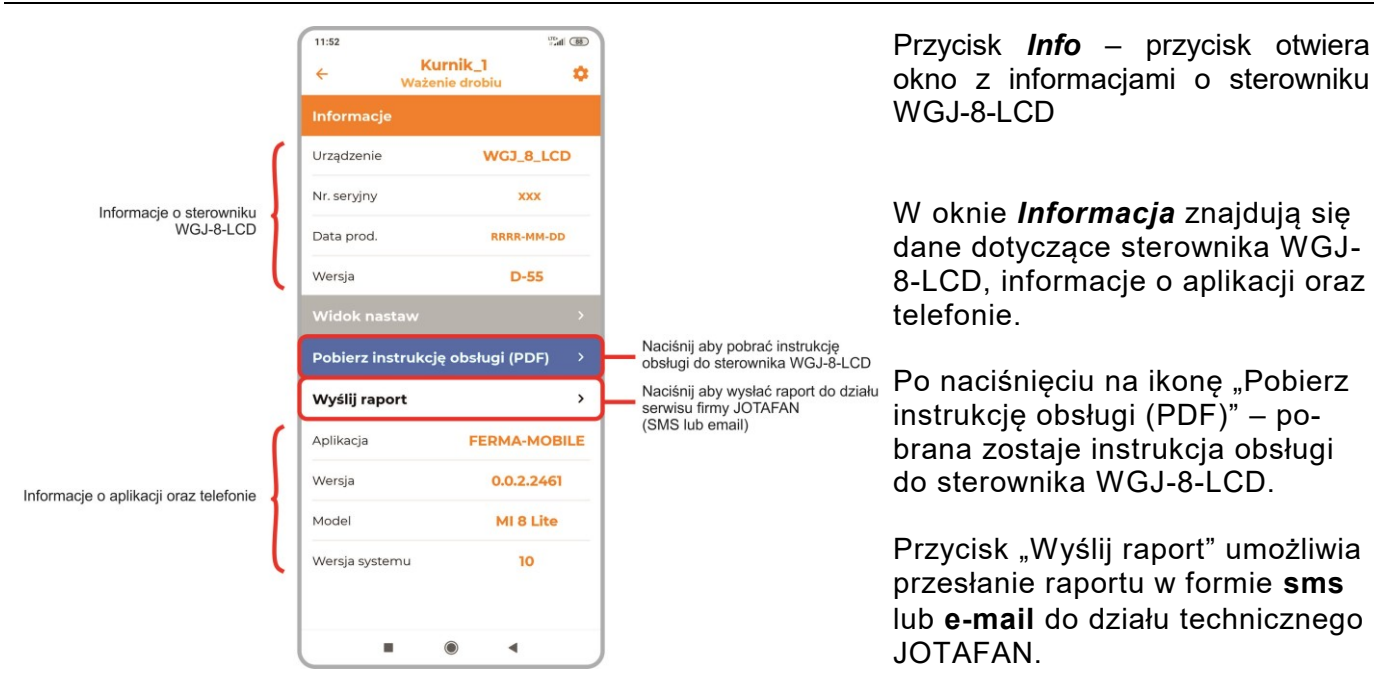

#### 3.7. Waga pod silosy – lista silosów

W menu **Waga pod silosy** w górnej części ekranu widnieje informacja o dacie oraz czasie ostatniej aktualizacji. Jeśli dane są starsze niż 5 minut to pojawi się czerwona czcionka z informacją "Nieaktualne dane!". Aby odświeżyć dane należy nacisnąć przycisk strzałek lub przeciągnąć ekran w dół.

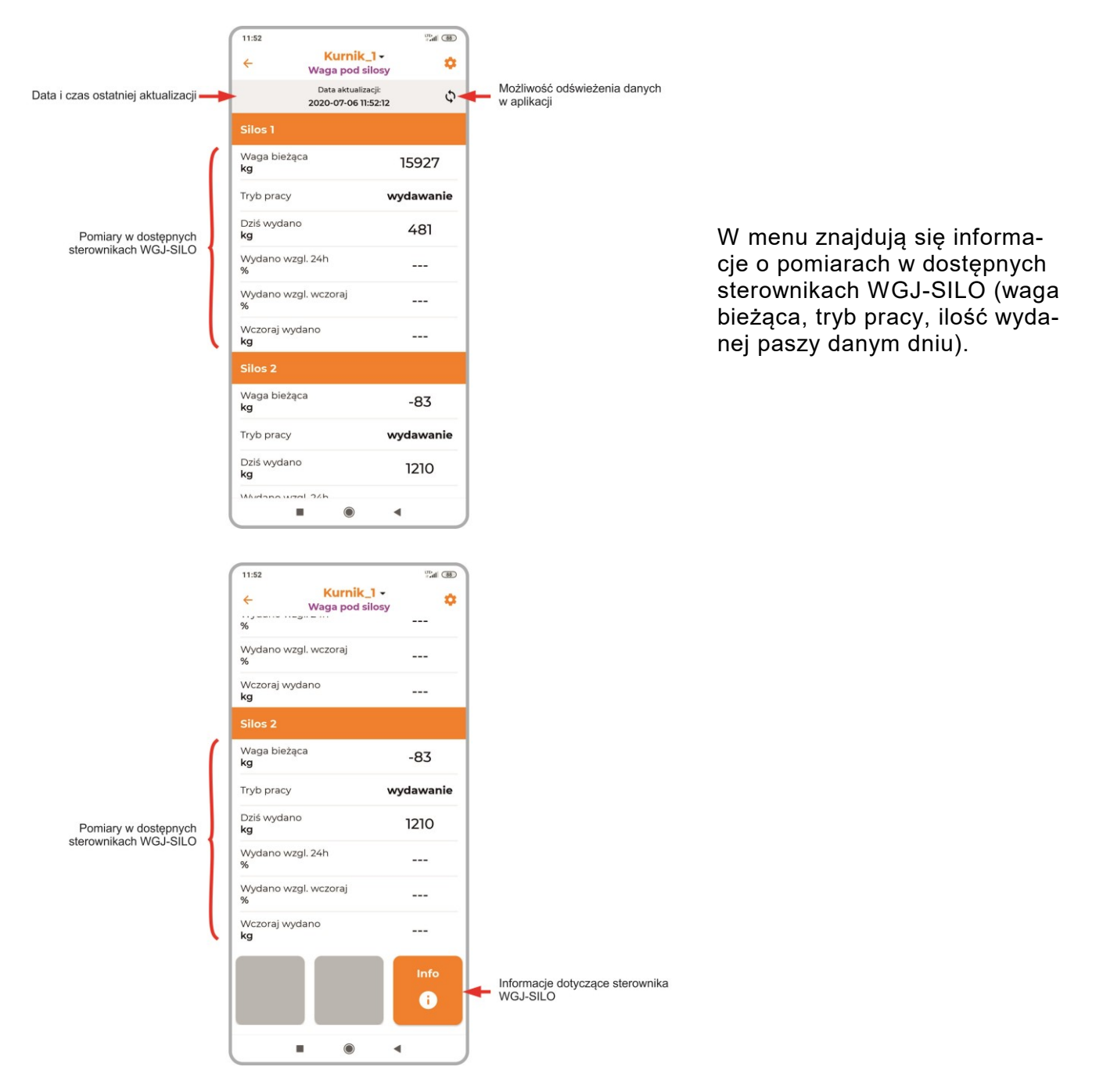

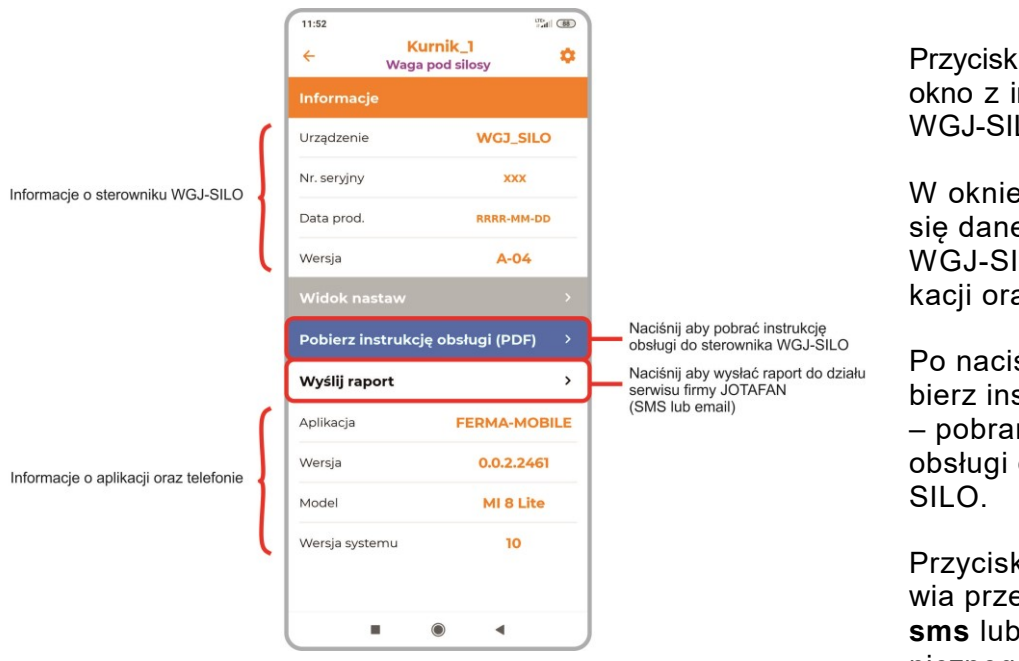

Przycisk *Info* – przycisk otwiera okno z informacjami o sterowniku WGJ-SILO.

W oknie **Informacja** znajdują się dane dotyczące sterownika WGJ-SILO, informacje o aplikacji oraz telefonie.

Po naciśnięciu na ikonę "Pobierz instrukcję obsługi (PDF)" – pobrana zostaje instrukcja obsługi do sterownika WGJ-SILO.

Przycisk "Wyślij raport" umożliwia przesłanie raportu w formie **sms** lub **e-mail** do działu technicznego JOTAFAN.

#### 3.8. Woda i pasza

W menu **Woda i pasza** w górnej części ekranu widnieje informacja o dacie oraz czasie ostatniej aktualizacji. Jeśli dane są starsze niż 5 minut to pojawi się czerwona czcionka z informacją "Nieaktualne dane!". Aby odświeżyć dane należy nacisnąć przycisk strzałek lub przeciągnąć ekran w dół.

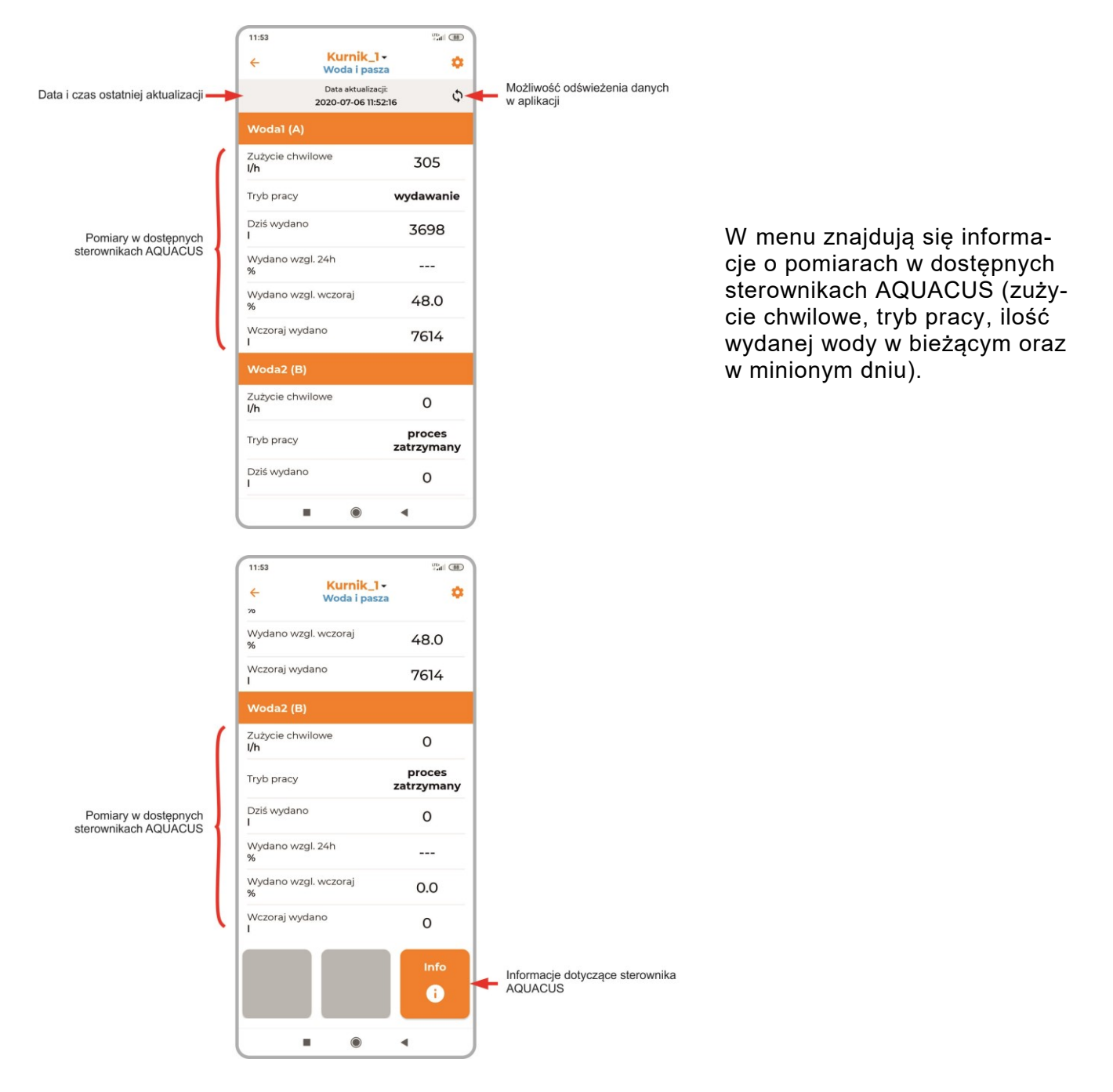

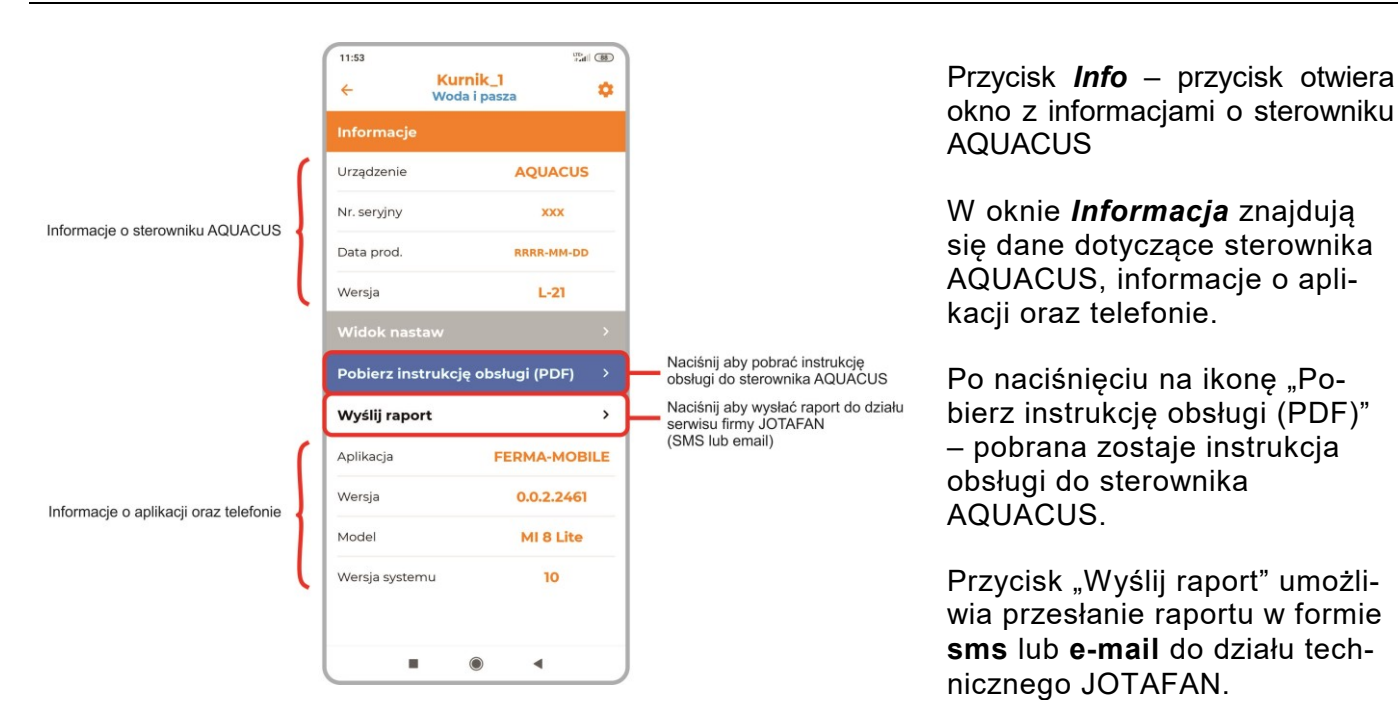

## 3.9. Oświetlenie, System alarmowy

Opcje jeszcze niedostępne.

#### 3.10. Ekran ustawienia

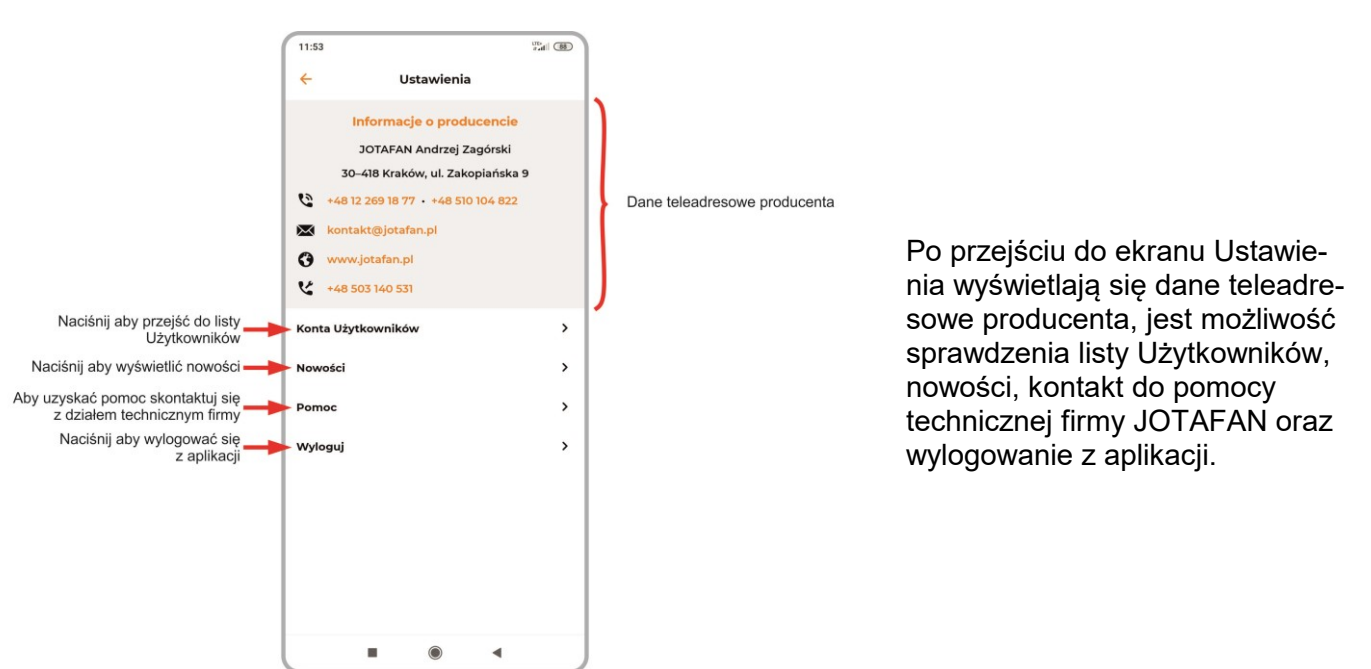

## 3.11. Konta Użytkowników

W menu *Konta Użytkowników* wyświetla się lista wszystkich kont Użytkownika. Usunięcie jest możliwe w przypadku, gdy Użytkownik jest zalogowany. Usunięcie Użytkownika z listy następuje przez dłuższe przytrzymanie na nazwie Użytkownika - pojawia się komunikat "Czy na pewno chcesz usunąć użytkownika". Naciśnięcie "Usuń" spowoduje usunięcie z listy, po czym następuje powrót do listy Użytkowników.